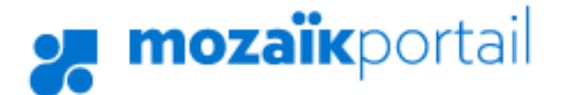

## Motiver l'absence de son enfant

## Ordinateur ou Portable

- 1- Se connecter au Portail Parent : Portail Parents
- 2- Cliquer sur le bouton « Absences »

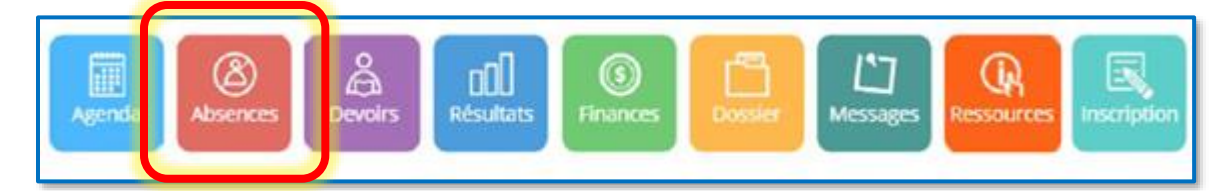

3- Appuyer sur la flèche à droite du lien et choisir
« Aviser l'école d'une absence à venir ».

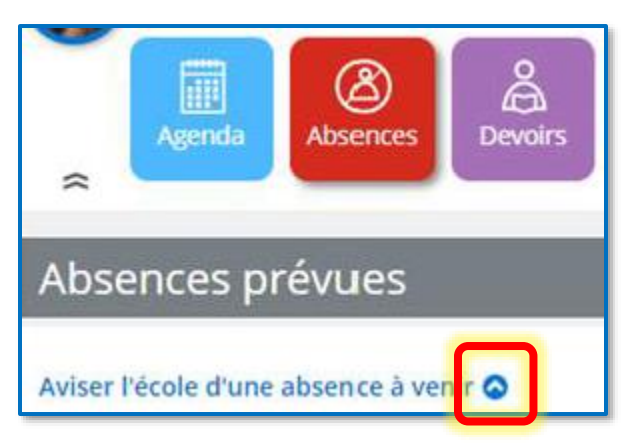

4- Inscrire la date ainsi que le type d'absence.

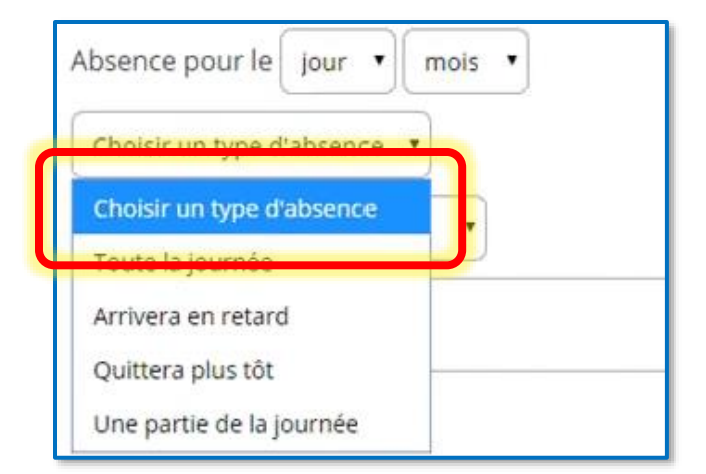

5- Choisir le motif d'absence

| Absences prévues                       |
|----------------------------------------|
| Aviser l'école d'une absence à venir 🛇 |
| Absence pour le jour 🔻 mois 🔻          |
| Choisir un type d'absence 🔹            |
| Choisir un motif                       |
| Choisir un motif                       |
| Maladie                                |
| Rendez-vous                            |
| Autre (Inscrire une explication)       |

 6- Il est possible de compléter l'absence avec un message en écrivant dans l'espace prévu à cet effet et en appuyant sur le bouton « Soumettre ».

| Toute la journée                         |  |
|------------------------------------------|--|
|                                          |  |
| Mon enfant sera absent toute la journée. |  |
| Reades your                              |  |

7- Le parent a la possibilité de supprimer l'absence prévue en cliquant sur le bouton approprié.

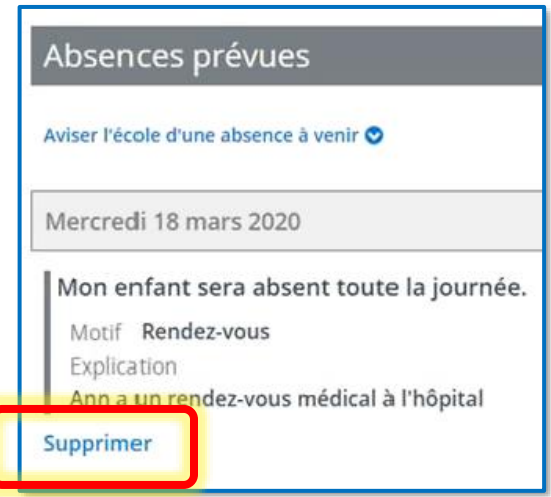

## Sur l'application mobile

|   | 響 \$ 奈 "al 100% ∎ 3:42 p.m.              |
|---|------------------------------------------|
|   | Parent                                   |
|   |                                          |
|   |                                          |
|   |                                          |
|   | $\mathcal{R}$                            |
|   | Aucune absence                           |
|   | Il n'y a aucune absence en ce<br>moment. |
|   |                                          |
|   | RAFRAÎCHIR                               |
|   |                                          |
|   |                                          |
|   | Aviser d'une absence à venir             |
| U |                                          |
|   | Notifications Absences Messages Plus     |

| Aviser d'une absence ou d'un retard<br>pour la date du<br>jeudi, 10 décembre 2020 |
|-----------------------------------------------------------------------------------|
| pour la date du<br>jeudi, 10 décembre 2020                                        |
| jeudi, 10 décembre 2020 💼                                                         |
|                                                                                   |
| Jour entier                                                                       |
| Absence motivée                                                                   |
|                                                                                   |
| Confirmer l'absence                                                               |